## HP Deskjet Ink Advantage All-in-One series K209

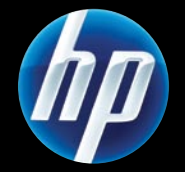

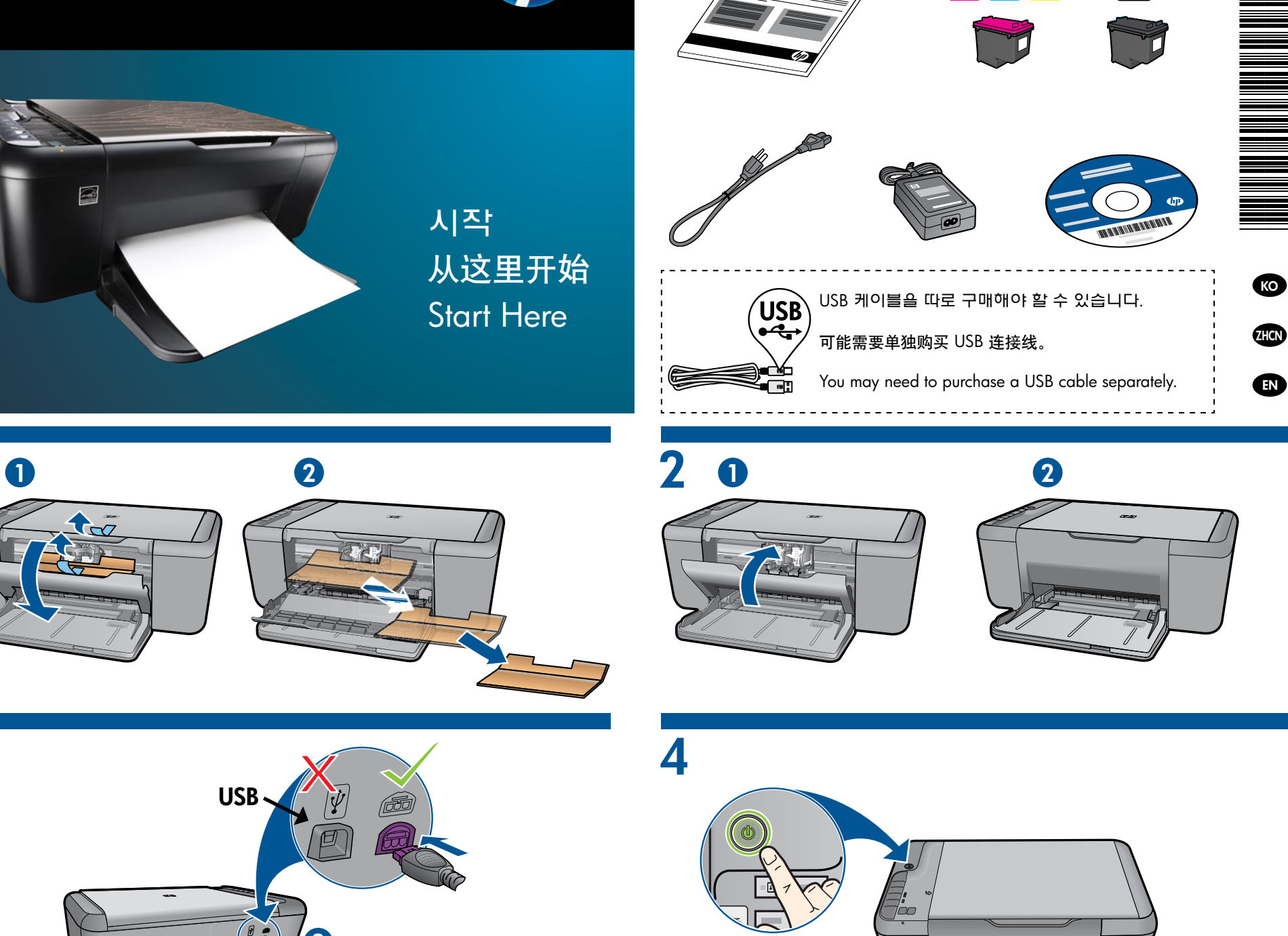

전원을 연결합니다. 아직 USB는 연결하지 않습니다.

전원을 연결합니다. 아직 USB는 연결하지 않습니다. Connect power. Do not connect USB. 连接电源。请勿连接 USB 连接线。 (២ 켜짐 버튼을 누릅니다.
按 (<sup>1</sup>) "开/关机"按钮。
Press (<sup>1</sup>) On button.

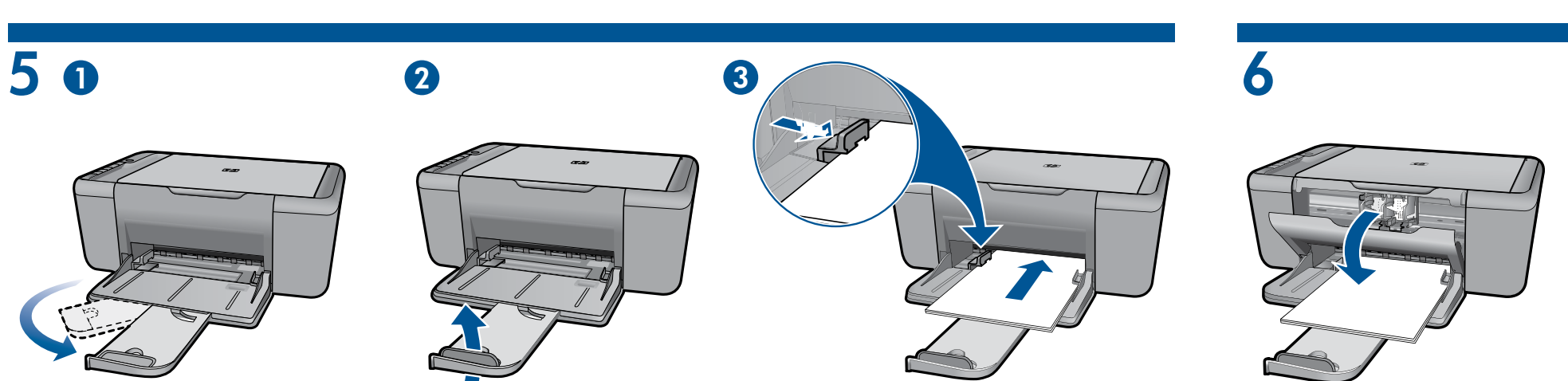

용지함 확장대를 뺍니다.

拉出纸盒延长板。

3

Pull out tray extension.

고정대를 밀어냅니다. 흰색 용지를 넣습니다. 滑动导轨。放入白纸。 Slide guide. Load white paper. 카트리지 덮개를 엽니다. 打开墨盒门。 Open cartridge door. CH368-90006

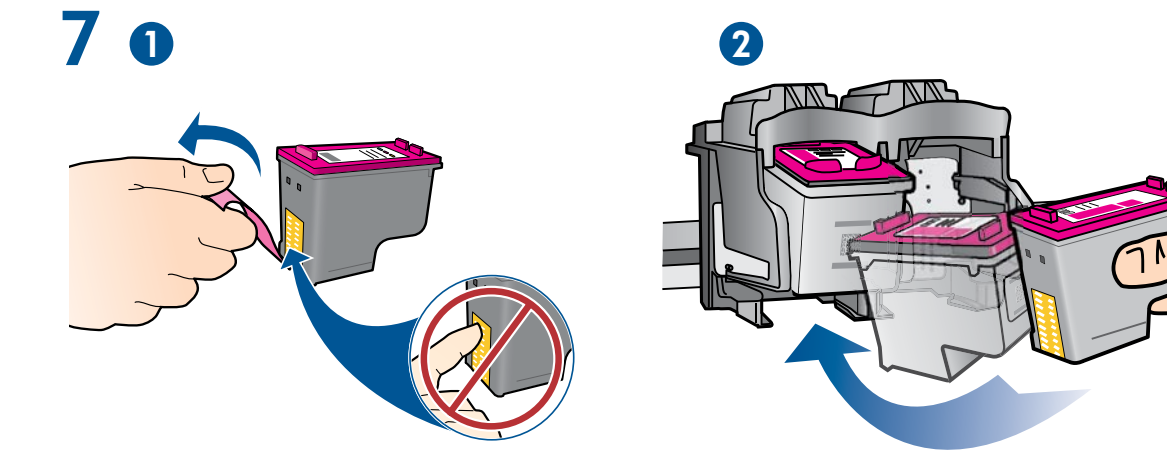

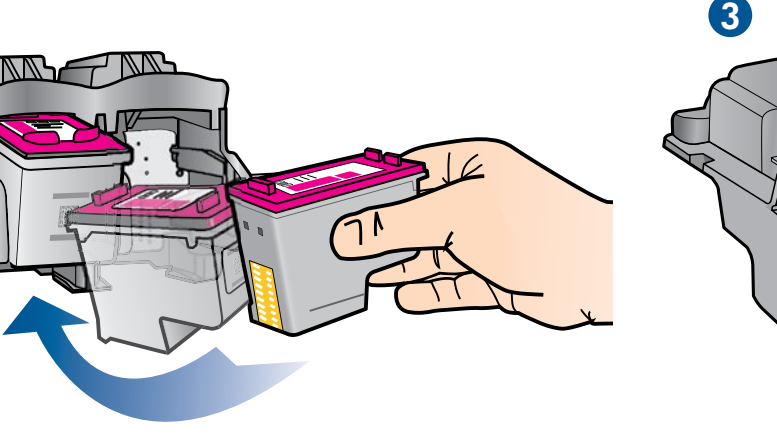

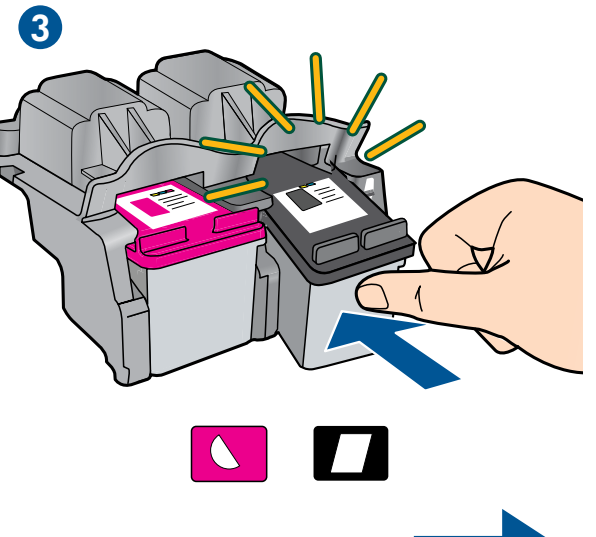

분홍색 탭을 잡아당겨 투명 테이프를 제거합니다. 拉住粉色小片, 撕掉透明胶带。 Pull pink tab to remove clear tape. 카트리지가 고정될 때까지 캐리지 안으로 밀어 넣습니다. 将墨盒推入托架,直到卡入到位。 Push cartridges into carriage until they snap.

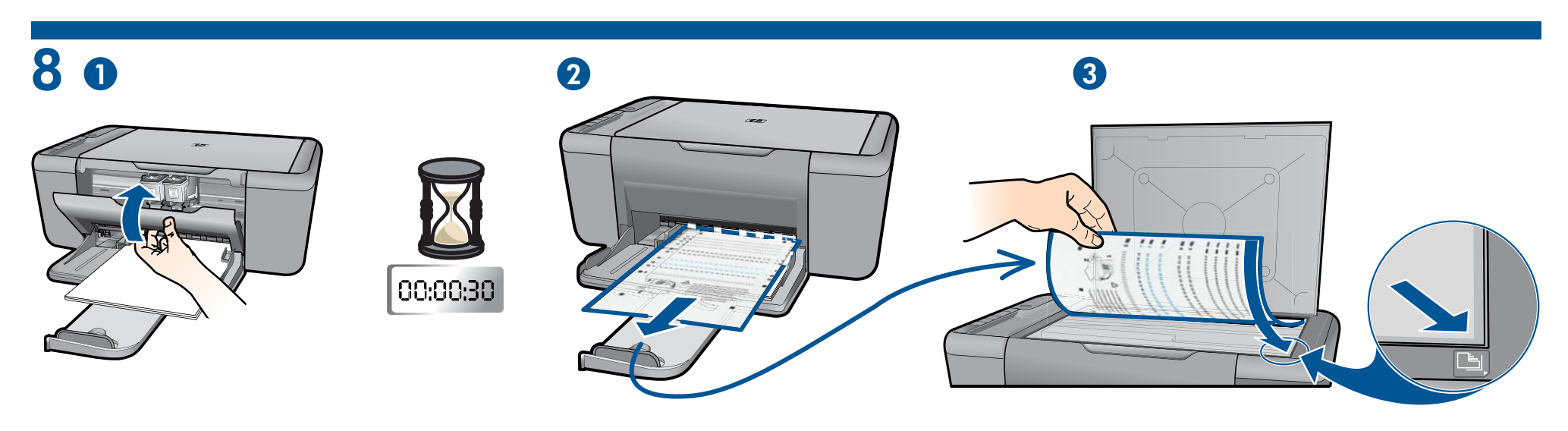

카트리지 덮개를 닫습니다. 정렬 페이지가 자동으로 인쇄될 때까지 30초 기다립니다. 关闭墨盒门。等待 30 秒,校准页将自动打印。

Close cartridge door. Wait 30 seconds for alignment page to automatically print.

덮개를 엽니다. 정렬 페이지의 윗면을 아래로 놓습니다. 打开盖子。将校准页正面朝下放置。 Open lid. Place alignment page face down.

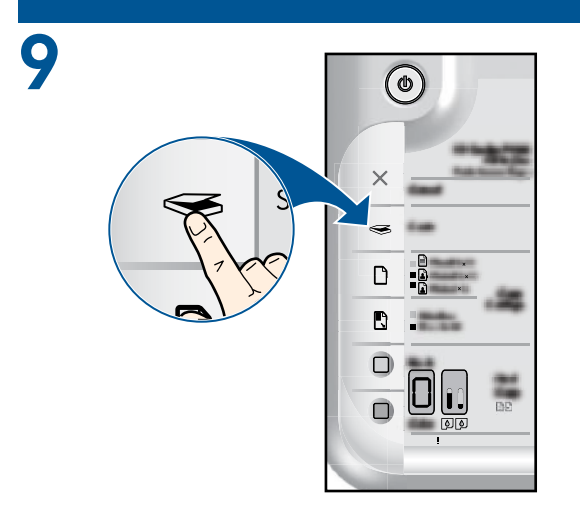

## 덮개를 닫습니다. 🤝 스캔 버튼을 눌러 정렬을 완료합니다.

⑩ 켜짐 버튼 표시듕이 깜박이지 않을 때까지 기다리십시오. 이것은 정렬이 완료되었음을 나타냅니다. 정렬 완료는 보다 높은 인쇄 품질을 보장합니다.

## 盖上盖子。按 SS 扫描按钮以完成校准。 等待 ⑩ "开/关机"按钮指示灯停止闪烁,表示校准已完成。完成校准可确保更好的打印质量。

Close lid. Press 🤝 scan button to complete alignment.

Wait until () On button light stops blinking, this means the alignment has been completed. Completing the alignment ensures better print quality.

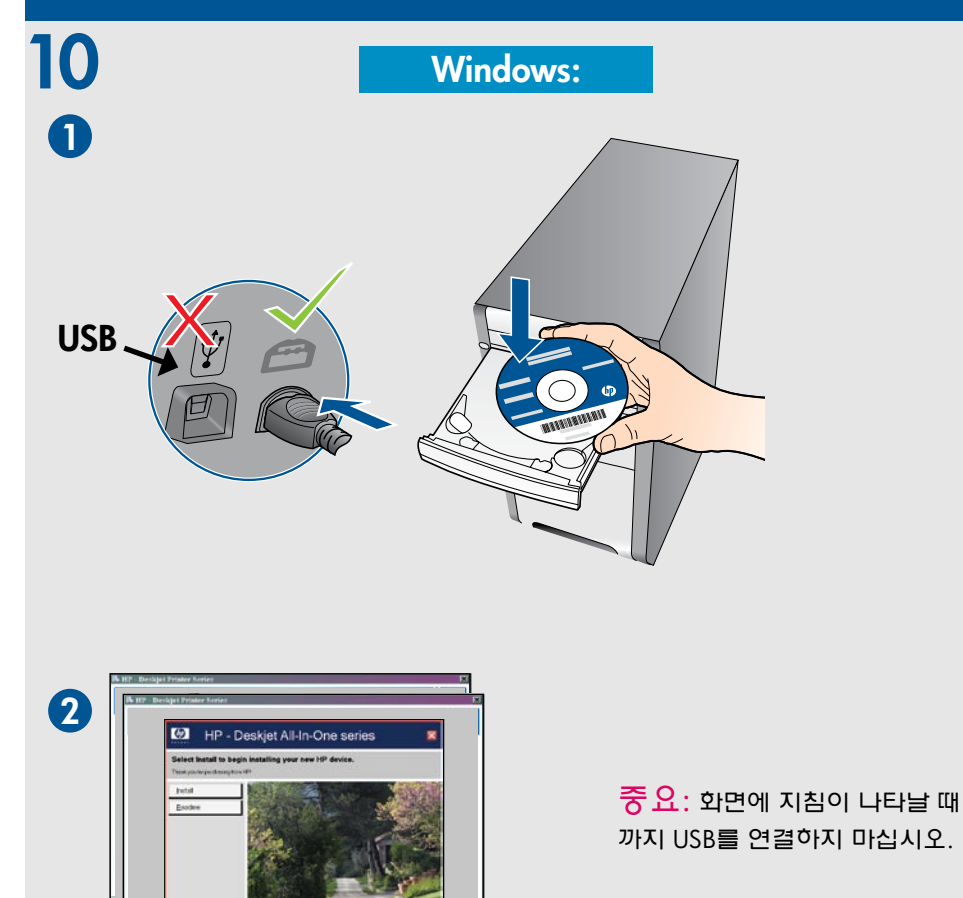

重要信息: 在屏幕上没有出现 提示之前,请勿连接 USB 连接线。

**IMPORTANT:** Do not connect USB until prompted on screen.

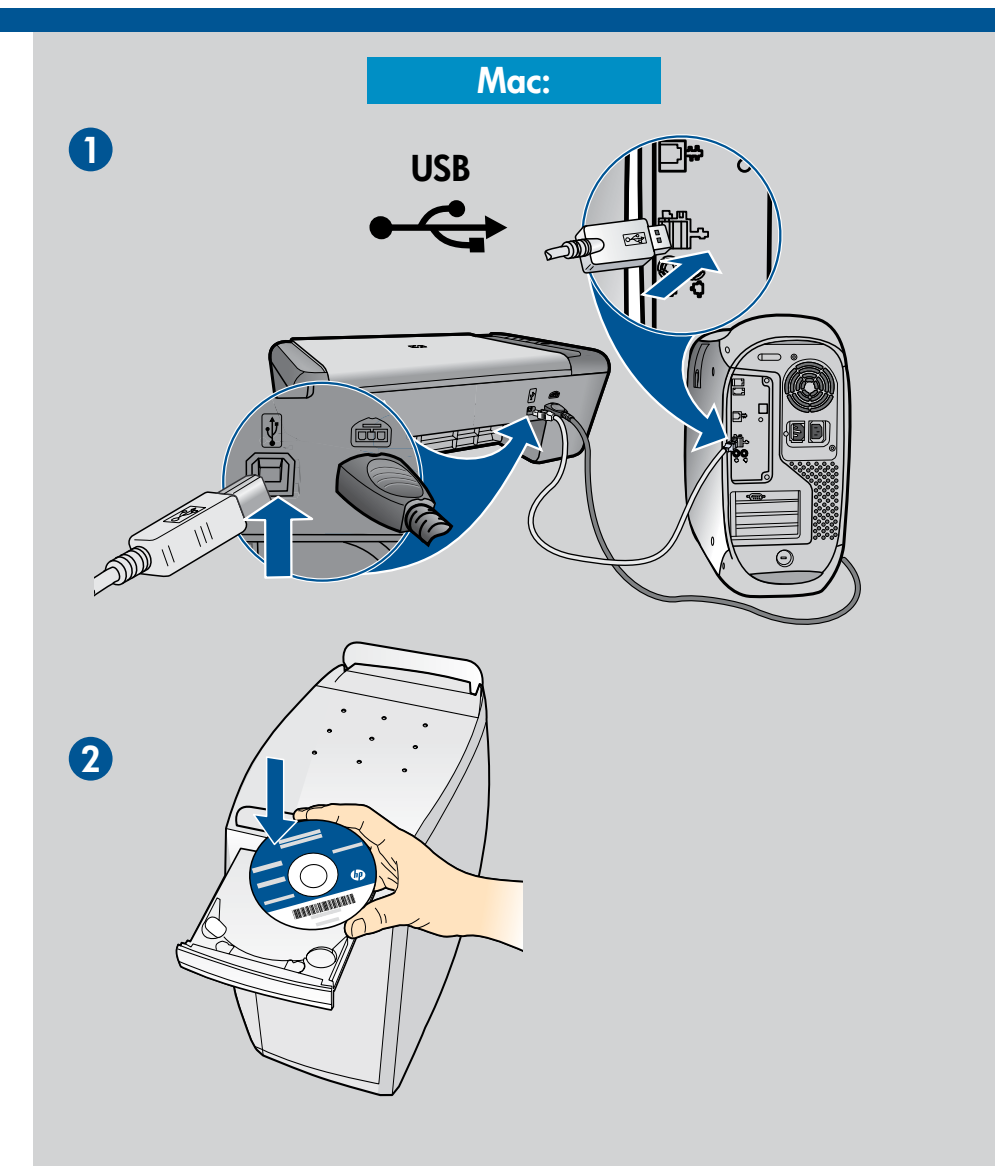

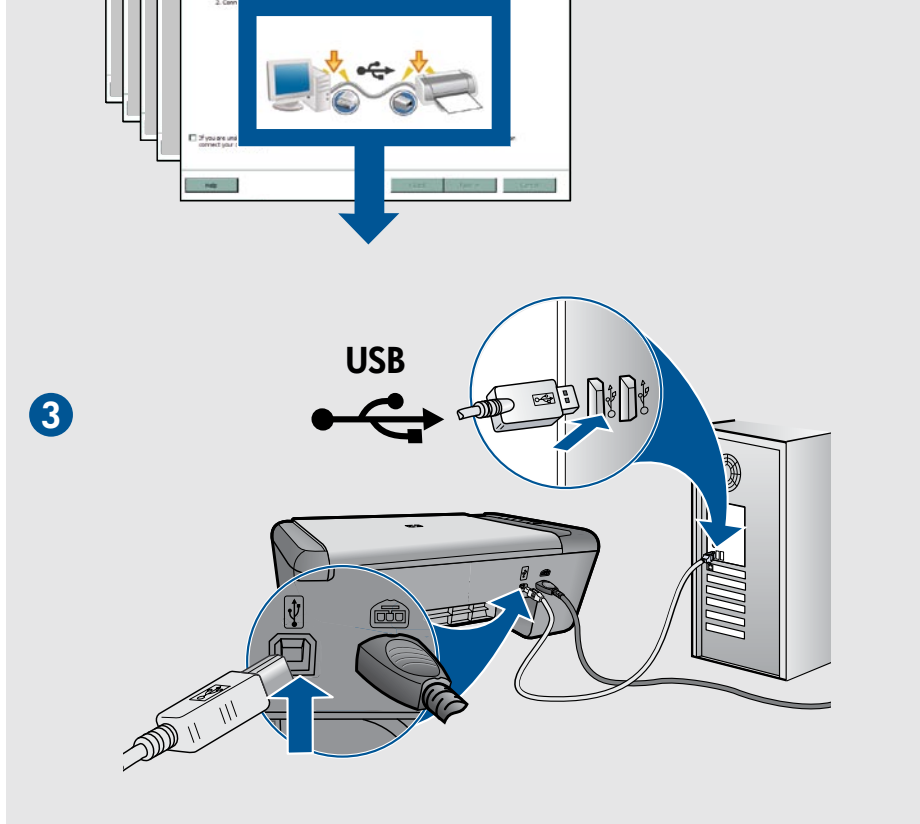

h

## Content Content C

Mac License.txt

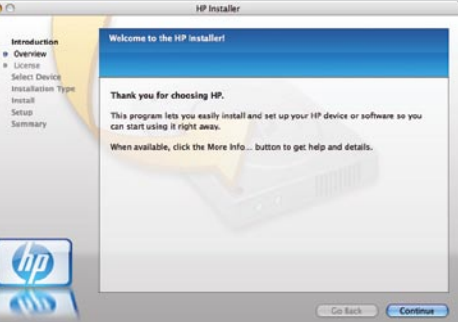

© 2009 Hewlett-Packard Development Company, L.P.

Printed in English Printed in Korean Printed in Simplified Chinese

Read Me

www.hp.com

3

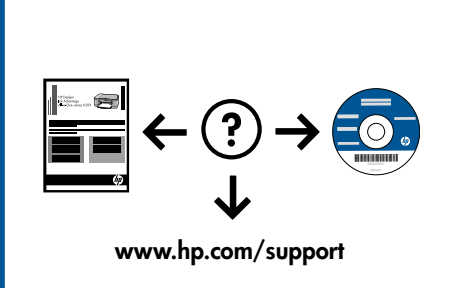